## CONVOCATORIA 2024. AXUDAS DE CONSOLIDACIÓN E ESTRUTURACIÓN DE UNIDADES DE INVESTIGACIÓN COMPETITIVAS

# GUÍA PARA A PRESENTACIÓN DE SOLICITUDES NA SEDE ELECTRÓNICA DA XUNTA DE GALICIA

Serán os grupos de investigación candidatos os que deberán cumprimentar, **antes do 21 de febreiro**, a solicitude na sede electrónica da Xunta de Galicia. Esta solicitude será validada e asinada pola Universidade de Vigo.

### **PROCEDEMENTO DE PRESENTACIÓN:**

PASO 1: ACCEDER Á SEDE ELECTRÓNICA DA XUNTA DE GALICIA

1. PREMER NO SEGUINTE ENDEREZO ELECTRÓNICO. <u>https://sede.xunta.gal/guia-de-procedementos-e-servizos</u>

2. POÑER NO BUSCADOR O CÓDIGO DA AXUDA QUE VAI SOLICITAR: ED431C, ED431B, ED431F Modalidade A. (GRC): ED431C Modalidade B. (GPC): ED431B

Modalidade C. (Proxectos de Excelencia ): ED431F

| 04740                | 0                            | Barton Stern A   |
|----------------------|------------------------------|------------------|
| 04510                |                              | HIGHLIGH HILLING |
| Tipo de procedemento | Perfil da persoa solicitante |                  |
| Seleccione           | Seleccione                   |                  |
| Departamento         | Materia                      |                  |
| Seleccione           | Seleccione                   |                  |
| Prazo de iniciación: |                              |                  |
| Desde 🖬 Ata          | •                            |                  |
|                      | _                            | Limnar Q Buscar  |

3 – SELECCIONAR NOS RESULTADOS E PREMER EN TRAMITAR EN LIÑA

4 - IDENTIFICARSE CO CERTIFICADO DIXITAL OU CO USUARIO E CONTRASINAL DE CHAVE 365

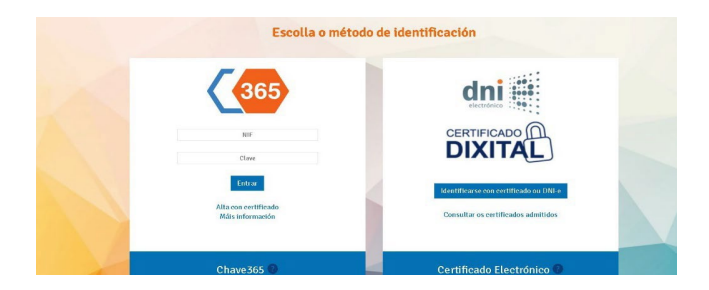

### PASO 2: CUMPRIMENTAR O FORMULARIO DE SOLICITUDE E SUBIR A MEMORIA:

## 1 - CUBRIR A SOLICITUDE, COS DATOS QUE SE INDICAN A CONTINUACIÓN:

| ON S                                                                                                    | SOCIAL                                                                                                    |                                                                                                    |                                                                                                    |                                                                                                    |                                                                                                    |                                                                                                    |                                                                                                    |                                                                                                    |                                                                                                    |                                                                                                    |
|----------------------------------------------------------------------------------------------------|----------------------------------------------------------------------------------------------------|----------------------------------------------------------------------------------------------------|----------------------------------------------------------------------------------------------------|----------------------------------------------------------------------------------------------------|----------------------------------------------------------------------------------------------------|----------------------------------------------------------------------------------------------------|----------------------------------------------------------------------------------------------------|----------------------------------------------------------------------------------------------------|----------------------------------------------------------------------------------------------------|----------------------------------------------------------------------------------------------------|
| VERS                                                                                                    | SIDAD DE VIGO                                                                                                    |                                                                                                    |                                                                                                    |                                                                                                    |                                                                                                    |                                                                                                    |                                                                                                    |                                                                                                    | Q8650002B                                                                                                    |                                                                                                    |
| )                                                                                                    |                                                                                                    | NOME DA VÍA                                                                                                    |                                                                                                    |                                                                                                    |                                                                                                    |                                                                                                    | NÚM.                                                                                                    | BLOQ.                                                                                                    | ANDAR                                                                                                    | PORTA                                                                                                    |
| AR                                                                                                    | Ŧ                                                                                                    | CAMPUS UNIVERSITARIO                                                                                                    | LAGOAS-MARCOSENE                                                                                                    | DE                                                                                                    |                                                                                                    |                                                                                                    | s/n                                                                                                    |                                                                                                    |                                                                                                    |                                                                                                    |
| ROQ                                                                                                    | AIU                                                                                                    |                                                                                                    |                                                                                                    |                                                                                                    | LUGAR                                                                                                    |                                                                                                    |                                                                                                    |                                                                                                    |                                                                                                    |                                                                                                    |
| D                                                                                                    |                                                                                                    |                                                                                                    |                                                                                                    |                                                                                                    | VIGO                                                                                                    |                                                                                                    |                                                                                                    |                                                                                                    |                                                                                                    |                                                                                                    |
| OIGO                                                                                                    | POSTAL                                                                                                    | PROVINCIA                                                                                                    | CON                                                                                                    | NCELLO                                                                                                    |                                                                                                    |                                                                                                    | LOCALIDA                                                                                                    | DE                                                                                                    |                                                                                                    |                                                                                                    |
| 10                                                                                                    |                                                                                                    | Pontevedra                                                                                                    |                                                                                                    | 10                                                                                                    |                                                                                                    | Ŧ                                                                                                    | VIGO                                                                                                    |                                                                                                    |                                                                                                    |                                                                                                    |
| ÉFON                                                                                                    | NO 1                                                                                                    | TELÉFONO 2                                                                                                    | COR                                                                                                    | RREO ELECTRÓNICO                                                                                                    |                                                                                                    |                                                                                                    |                                                                                                    |                                                                                                    |                                                                                                    |                                                                                                    |
| 81359                                                                                                    | 97                                                                                                    |                                                                                                    | vici                                                                                                    | inv@uvigo.gal                                                                                                    |                                                                                                    |                                                                                                    |                                                                                                    |                                                                                                    |                                                                                                    |                                                                                                    |
| CÚA                                                                                                    | A DEDDECENTACIÓN (dobo                                                                                                    | vé esveditorse e venecentesi                                                                                                    | án fidadiana nar anl                                                                                                    | leuere medie uślide en e                                                                                                    | doraita)                                                                                                    |                                                                                                    |                                                                                                    |                                                                                                    |                                                                                                    |                                                                                                    |
| 50A                                                                                                    | A REPRESENTACIÓN (debe                                                                                                    | ra acreditarse a representació                                                                                                    | on nueuigna por cau                                                                                                    | iquera medio valido en c                                                                                                    | derento)                                                                                                    |                                                                                                    |                                                                                                    |                                                                                                    |                                                                                                    |                                                                                                    |
| E/RA                                                                                                    | ZŐN SOCIAL                                                                                                    |                                                                                                    | PRIM                                                                                                    | IEIRO APELIDO                                                                                                    |                                                                                                    | SEGUNDO APELI                                                                                                    | DO                                                                                                    |                                                                                                    | NIF                                                                                                    |                                                                                                    |
| A BEI                                                                                                    | LÉN                                                                                                    |                                                                                                    | RUBI                                                                                                    | 10                                                                                                    |                                                                                                    | ARMESTO                                                                                                    |                                                                                                    |                                                                                                    | 32760551H                                                                                                    |                                                                                                    |
| LID/                                                                                                    | ADE DE (CARGO/POSTO C<br>a de Investigación, Transferen                                                                                                    | QUE DESEMPEÑA)<br>cia e Innovación                                                                                                    |                                                                                                    |                                                                                                    |                                                                                                    |                                                                                                    |                                                                                                    |                                                                                                    |                                                                                                    |                                                                                                    |
| s as                                                                                                    | ARA OS EFECTOS DE NOTI<br>s notificacións ás persoas<br>oderá acceder á notificació                                                                                                    | FICACIÓN<br>interesadas realizaranse só<br>ón co certificado electrónic                                                                                                    | ó por medios electro<br>co ou Chave365.                                                                                                    | rónicos a través do Sis                                                                                                    | stema de notificación ele                                                                                                    | ctrónica de Galicia - No                                                                                                    | ifica.gal (http                                                                                                    | s://notifica.xunta.gal                                                                                                    | ı).                                                                                                    |                                                                                                    |
| Jara                                                                                                    | nse avisos da posta á disp                                                                                                    | osición da notificación no c                                                                                                    | correo electrónico e                                                                                                    | e/ou teletono móbil fa                                                                                                    | acititados a seguir e que p                                                                                                    | ooderan cambiar en calc                                                                                                    | uera momen                                                                                                    | o a traves de Notific                                                                                                    | ca.gal:                                                                                                    |                                                                                                    |
| FON                                                                                                    | NO MOBIL                                                                                                    | CORREO ELECTRONICO                                                                                                    | υ                                                                                                    |                                                                                                    |                                                                                                    |                                                                                                    |                                                                                                    |                                                                                                    |                                                                                                    |                                                                                                    |
|                                                                                                    |                                                                                                    | vicinv@uvigo.gal                                                                                                    |                                                                                                    |                                                                                                    |                                                                                                    |                                                                                                    |                                                                                                    |                                                                                                    |                                                                                                    |                                                                                                    |
| A PE<br>Que                                                                                                    | RSONA REPRESENTAN<br>e, en relación con otras<br>Esta entidad no solicit                                                                                                    | TE DECLARA:<br>ayudas concedidas o sol<br>ó ni se le concedieron ayu                                                                                                    | licitadas:<br>rudas para la misr                                                                                                    | ma finalidad de las d                                                                                                    | distintas administracio                                                                                                    | ones públicas compet                                                                                                    | entes o de la                                                                                                    | s entidades vincul                                                                                                    | ladas o dependient                                                                                                    | tes de ellas.                                                                                                    |
| Que<br>Que<br>O<br>as en                                                                                                    | RSONA REPRESENTAN<br>e, en relación con otras<br>Esta entidad no solicit<br>Esta entidad sí solicití<br>ntidades vinculadas o d                                                                                                    | TE DECLARA:<br>ayudas concedidas o sol<br>ó ni se le concedieron ay<br>y/o se le concedieron, o<br>ependientes de ellas, a si                                                                                                    | licitadas:<br>rudas para la misr<br>e están pendiente:<br>aber:                                                                                                    | ma finalidad de las o<br>s de resolución de c                                                                                                    | distintas administracio<br>concesión, otras ayudas                                                                                                    | ones públicas compet<br>s para la misma finali<br>400                                                                                                    | entes o de la<br>dad de las d                                                                                                    | s entidades vincul<br>stintas administra                                                                                                    | ladas o dependient<br>aciones públicas co                                                                                                    | tes de ellas.<br>ompetentes, o de                                                                                                    |
| Que<br>Que<br>O<br>as en                                                                                                    | ERSONA REPRESENTAN<br>e, en relación con otras<br>Esta entidad no solicit<br>Esta entidad sí solicité<br>tidades vinculadas o d                                                                                                    | TE DECLARA:<br>ayudas concedidas o sol<br>ó ní se le concedieron ayn<br>i y/o se le concedieron, o<br>ependientes de ellas, a sa<br>DESCRIPCIÓN DE L                                                                                                    | licitadas:<br>rudas para la misr<br>están pendiente:<br>aber:<br>.A AYUDA Y CONCEP                                                                                                    | ma finalidad de las o<br>s de resolución de c<br>PTO                                                                                                    | distintas administracio<br>concesión, otras ayudas                                                                                                    | ones públicas compet<br>s para la misma finali<br>AÑO                                                                                                    | entes o de la<br>dad de las d                                                                                                    | s entidades vincul<br>stintas administra<br>ESTADO <sup>1</sup>                                                                                                    | ladas o dependient<br>aciones públicas co                                                                                                    | tes de ellas.<br>ompetentes, o de<br>MPORTE (€)                                                                                                    |
| Qui<br>Qui<br>O<br>as en                                                                                                    | RSONA REPRESENTAN<br>e, en relación con otras<br>Esta entidad no solicit<br>Esta entidad sí solicité<br>ttidades vinculadas o d                                                                                                    | TE DECLARA:<br>ayudas concedidas o sol<br>ó ni se le concedieron ay<br>i y/o se le concedieron, o<br>ependientes de ellas, a s<br>DESCRIPCIÓN DE L                                                                                                    | licitadas:<br>rudas para la misr<br>están pendiente:<br>aber:<br>.A AYUDA Y CONCEP                                                                                                    | ma finalidad de las o<br>s de resolución de c<br>PTO                                                                                                    | distintas administracie<br>concesión, otras ayuda:                                                                                                    | ones públicas compet<br>s para la misma finali<br>AÑO                                                                                                    | entes o de la<br>dad de las d                                                                                                    | s entidades vincul<br>stintas administra<br>ESTADO <sup>1</sup>                                                                                                    | ladas o dependient<br>aciones públicas co<br>I                                                                                                    | tes de ellas.<br>ompetentes, o de<br>MPORTE (¢)                                                                                                    |
| Qui<br>Qui<br>O<br>is en                                                                                                    | RSONA REPRESENTAN<br>e, en relación con otras<br>Esta entidad no solicit<br>Esta entidad si solicitt<br>tidades vinculadas o d                                                                                                    | TE DECLARA:<br>ayudas concedidas o sol<br>ó ni se le concedieron ay<br>y/o se le concedieron, o<br>ependientes de ellas, a si<br>DESCRIPCIÓN DE L                                                                                                    | licitadas:<br>rudas para la misr<br>están pendiente:<br>aber:<br>.A AYUDA Y CONCEP                                                                                                    | ma finalidad de las o<br>s de resolución de c<br>PTO                                                                                                    | distintas administracio<br>concesión, otras ayudas                                                                                                    | ones públicas compet<br>s para la misma finali<br>AÑO                                                                                                    | entes o de la<br>dad de las d                                                                                                    | s entidades vincul<br>stintas administra<br>ESTADO <sup>1</sup>                                                                                                    | ladas o dependient<br>aciones públicas co                                                                                                    | tes de ellas.<br>ompetentes, ο de<br>MPORTE (€)                                                                                                    |
| A PE<br>Que<br>©<br>as en                                                                                                    | RSONA REPRESENTAN<br>e, en relación con otras<br>Esta entidad no solicit<br>Esta entidad si solicitt<br>tidades vinculadas o d                                                                                                    | TE DECLARA:<br>ayudas concedidas o sol<br>ó ni se le concedieron ay<br>y/o se le concedieron, o<br>ependientes de ellas, a so<br>DESCRIPCIÓN DE L<br>nde alguna solicitud, se indicará P                                                                                                    | licitadas:<br>rudas para la misr<br>están pendiente:<br>aber:<br>A AYUDA Y CONCEP<br>PENDIENTE. En caso de                                                                                                    | ma finalidad de las (<br>s de resolución de c<br>PTO<br>solicitudes denegadas, se h                                                                                                    | distintas administracio<br>concesión, otras ayudas<br>hará constar DENEGADA.                                                                                                    | ones públicas compet<br>s para la misma finali<br>AÑO                                                                                                    | entes o de la<br>dad de las di                                                                                                    | s entidades vincul<br>stintas administra<br>ESTADO <sup>1</sup>                                                                                                    | ladas o dependient<br>aciones públicas co                                                                                                    | tes de ellas.<br>ompetentes, o de<br>MPORTE (€)                                                                                                    |
| Qui<br>a PE<br>Qui<br>is en<br>case<br>Qui<br>Qui<br>No<br>No                                                                                                    | RSONA REPRESENTAN<br>e, en relación con otras<br>Esta entidad os solicit<br>Esta entidad si solicit<br>titidades vinculadas o d<br>a de estar pendiente la resolució<br>e se compromete a com<br>os entes públicos o priv<br>e todos los datos conte<br>estar incursa en ningu                                                                                                    | TE DECLARA:<br>ayudas concedidas o sol<br>ó ni se le concedieron, o<br>ependientes de ellas, as s<br>DESCRIPCIÓN DE L<br>DESCRIPCIÓN DE L<br>no de alguna solicitud, se indicará P<br>nunicar inmediatamente o<br>rados nacionales o interm<br>nidos en esta solicitud y<br>na de las circunstancias j<br>na clase de inhabilitaciór                                                                                                    | licitadas:<br>rudas para la misr<br>están pendientes<br>aber:<br>.A AVUDA Y CONCEP<br>PENDIENTE. En caso de<br>cuantas ayudas s<br>racionales, a patr<br>en los documente<br>previstas en el ar<br>n para la obtenció                                                                                                    | ma finalidad de las o<br>s de resolución de c<br>PTO<br>solicitudes denegadas, se h<br>solicite o obtenga co<br>tir de la fecha de la p<br>so que se aportan sc<br>rtículo 13 de la Ley 3<br>ón de ayudas previs <sup>1</sup>                                                                                                    | distintas administració<br>concesión, otras ayudas<br>hará constar DENEGADA.<br>on los mismos objetivo:<br>presente declaración.<br>on ciertos.<br>38/2003, de 17 de novi                                                                                                    | ones públicas compet<br>s para la misma finali<br>AÑO<br>s que los establecidos<br>embre, general de su<br>y 3 del artículo 10 de                                                                                                    | entes o de la<br>fad de las di<br>en esta con<br>ovenciones.<br>la Ley 9/200                                                                                                    | s entidades vincul<br>stintas administra<br>ESTADO <sup>1</sup><br>vocatoria de otras<br>7, de 13 de junio,                                                                                                    | ladas o dependient<br>sciones públicas co<br>i<br>administraciones<br>de subvenciones d                                                                                                    | tes de ellas.<br>mpetentes, o de<br>MPORTE (¢)<br>públicas o de<br>le Galicia.                                                                                                    |
| A PE<br>Qua<br>o<br>us en<br>Qua<br>otra<br>Qua<br>No<br>No<br>Est<br>de:                                                                                                    | RSONA REPRESENTAN<br>e, en relación con otras<br>Esta entidad si solicití<br>tidades vinculadas o d<br>e se compromet a essuició<br>e se compromet a com<br>so entes públicos o priv<br>e todos los datos conte<br>estar incursa en ningu<br>estar incursa en ningu<br>tar al corriente en el pa<br>subvenciones de Galici                                                                                                    | TE DECLARA:<br>ayudas concedidas o sol<br>ó ni se le concedieron ayu<br>i y/o se le concedieron, o<br>ependientes de ellas, as s<br>DESCRIPCIÓN DE L<br>DESCRIPCIÓN DE L<br>DESCRIPCIÓN DE L<br>dunicar inmediatamente e<br>rados nacionales o interm<br>nidos en esta solicitud y<br>na de las circunstancias j<br>na clase de inhabilitaciór<br>go de obligaciones por re<br>a, aprobado por el Decret                                                                                                    | licitadas:<br>rudas para la misr<br>están pendientes<br>aber:<br>A AVUDA Y CONCEP<br>PENDENTE. En caso de<br>cuantas ayudas s<br>acionales, a part<br>en los documento<br>previstas en el ar<br>n para la obtenció<br>cintegro de subve<br>to 11/2009, de 8 :                                                                                                    | ma finalidad de las o<br>s de resolución de c<br>PTO<br>solicitudes denegadas, se h<br>solicite o obtenga co<br>solicite o obtenga co<br>so que se aportan so<br>crtículo 13 de la Ley 3<br>ón de ayudas previs<br>enciones, conforme<br>de enero, por el que<br>que a firaces y prop                                                                                                    | distintas administracio<br>concesión, otras ayudas<br>en el constar DENEGADA.<br>on los mismos objetivo:<br>presente declaración.<br>on ciertos.<br>38/2003, de 17 de novi<br>tas en los apartados 2<br>e a aprueba el Reglam<br>operionadas en su ámbi                                                                                                    | ones públicas compet<br>s para la misma finali<br>AÑO<br>s que los establecidos<br>embre, general de su<br>y 3 del artículo 10 de<br>a Ley 9/2007, de 13 d<br>ento de la Ley 9/2007                                                                                                    | entes o de la<br>Jad de las di<br>en esta con<br>ovenciones.<br>la Ley 9/200<br>p junio, de si<br>, de 13 de ju                                                                                                    | s entidades vincul<br>stintas administra<br>ESTADO <sup>1</sup><br>vocatoria de otras<br>7, de 13 de junio,<br>ibvenciones de Ga<br>nio, de subvencio                                                                                                    | ladas o dependient<br>aciones públicas co<br>i<br>administraciones<br>de subvenciones d<br>alícia, y el artículo<br>nes de Galicia.                                                                                                    | tes de ellas.<br>mpetentes, o de<br>MPORTE (e)<br>públicas o de<br>le Galicia.<br>9 del Reglament                                                                                                    |
| A PE<br>Qui<br>Qui<br>ass en<br>ass en<br>Qui<br>No<br>No<br>Est<br>de:<br>Qui<br>Soss                                                                                                    | RSONA REPRESENTAN<br>e, en relación con otras<br>Esta entidad os solicit<br>Esta entidad si solicitá<br>titidades vinculadas o d<br>a de estar pendiente la resolució<br>e se compromete a com<br>os entes públicos o priv<br>e todos los datos conte<br>estar incursa en ningu<br>estar incursa en ningu<br>tar al corriente en el pa<br>subvenciones de Galici<br>e la entidad solicitante<br>specha de fraude.                                                                                                    | TE DECLARA:<br>ayudas concedidas o sol<br>ó ni se le concedieron, o<br>ependientes de ellas, as s<br>DESCRIPCIÓN DE L<br>n de aiguna solicitud, se indicará P<br>nunicar inmediatamente o<br>rados nacionales o interm<br>nidos en esta solicitud y<br>na de las circunstancias j<br>na clase de inhabilitación<br>go de obligaciones por re<br>a, aprobado por el Decret<br>asumirá la aplicación de                                                                                                    | licitadas:<br>rudas para la misr<br>están pendiente:<br>aber:<br>. A AVUDA Y CONCEP<br>PENDIENTE. En caso de<br>cuantas ayudas s<br>racionales, a part<br>en los document<br>previstas en el ar<br>n para la obtenció<br>entegro de subve<br>to 11/2009, de 8:<br>e medidas antifirar                                                                                                    | ma finalidad de las o<br>s de resolución de c<br>PTO<br>solicitudes denegadas, se h<br>solicite o obtenga co<br>tir de la fecha de la p<br>so que se aportan se<br>rtículo 13 de la Ley 3<br>ón de ayudas previsi<br>enciones, conforme i<br>de enero, por el que<br>uude eficaces y prope                                                                                                    | distintas administracio<br>concesión, otras ayudas<br>concesión, otras ayudas<br>hará constar DENEGADA.<br>on los mismos objetivo:<br>presente declaración.<br>on ciertos.<br>38/2003, de 17 de novi<br>tas en los apartados 2<br>al artículo 10.2.9) de la<br>e se aprueba el Reglam<br>iorcionadas en su ámbi                                                                                                    | ones públicas compet<br>s para la misma finali<br>AÑO<br>s que los establecidos<br>embre, general de su<br>y 3 del artículo 10 de<br>a Ley 9/2007, de 13 d<br>ento de la Ley 9/2007<br>to de gestión, así com                                                                                                    | entes o de la<br>lad de las d<br>en esta con<br>ovenciones.<br>la Ley 9/200<br>e junio, de si<br>, de 13 de ju<br>o la obligac                                                                                                    | s entidades vincul<br>stintas administra<br>ESTADO <sup>1</sup><br>vocatoria de otras<br>7, de 13 de junio,<br>ubvenciones de Ga<br>nio, de subvencior<br>ón de comunicarle                                                                                                    | ladas o dependient<br>aciones públicas co<br>i administraciones<br>de subvenciones d<br>alicia, y el artículo<br>nes de Galicia.<br>e al órgano gestor                                                                                                    | tes de ellas.<br>mpetentes, o de<br>MPORTE (e)<br>públicas o de<br>le Galicia.<br>9 del Reglament<br>los casos de                                                                                                 |
| Qua<br>Series<br>Qua<br>otra<br>Qua<br>No<br>Est<br>Qua<br>Soss<br>Qua                                                                                                    | RSONA REPRESENTAN<br>e, en relación con otras<br>Esta entidad si solicità<br>ntidades vinculadas o d<br>e tas entidades vinculadas o d<br>e estar pendiente la resolució<br>e es compromete a com<br>os entes públicos o priv<br>e todos los datos conte<br>restar incursa en ningu<br>tar al corriente en el pa<br>subvenciones de Galici<br>e la entidad solicitante<br>specha de fraude.<br>e la entidad solicitante                                                                                                    | TE DECLARA:<br>ayudas concedidas o sol<br>ó ni se le concedieron ay<br>i y/o se le concedieron ay<br>pendientes de ellas, a si<br>DESCRIPCIÓN DE L<br>no de alguna solicitud, se indicará P<br>nunicar inmediatamente e<br>rados nacionales o interm<br>nidos en esta solicitud y<br>na de las circunstancias j<br>na clase de inhabilitación<br>go de obligaciones por re<br>a, aprobado por el Decret<br>asumirá la aplicación de<br>cumplirá la normativa es                                                                                                    | licitadas:<br>udas para la misr<br>están pendiente:<br>aber:<br>. A AVUDA Y CONCEP<br>PENDIENTE. En caso de<br>cuantas ayudas s<br>nacionales, a part<br>en los documento<br>previstas en el ar<br>n para la obtenció<br>en inegro de subve<br>to 11/2009, de 8 :<br>e medidas antifrar                                                                                                    | ma finalidad de las e<br>s de resolución de c<br>PTO<br>solicitudes denegadas, se h<br>solicite o obtenga co<br>tir de la fecha de la p<br>tos que se aportan so<br>crtículo 13 de la Ley 3<br>ón de ayudas previs<br>de enero, por el que<br>ude eficaces y propr<br>ica de aplicación, er                                                                                                    | distintas administracio<br>concesión, otras ayuda<br>hará constar DENEGADA.<br>on los mismos objetivo:<br>presente declaración.<br>on ciertos.<br>38/2003, de 17 de novi<br>titas en los apartados 2<br>al artículo 10.2.g) de li<br>e se aprueba el Reglam<br>orcionadas en su ámbi<br>n particular la normati                                                                                                    | ones públicas compet<br>s para la misma finali<br>AÑO<br>s que los establecidos<br>embre, general de su<br>y 3 del artículo 10 de<br>a Ley 9/2007, de 15 d<br>ento de la Ley 9/2007<br>to de gestión, así com<br>va en materia de subv                                                                                                    | entes o de la<br>lad de las di<br>en esta con<br>ovenciones.<br>Junio, de si<br>o la obligac<br>enciones.                                                                                                    | s entidades vincul<br>stintas administra<br>ESTADO <sup>1</sup><br>vocatoria de otras<br>7, de 13 de junio,<br>ubvenciones de Ga<br>nio, de subvencion                                                                                                    | ladas o dependient<br>aciones públicas co<br>administraciones<br>de subvenciones d<br>altícia, y el artículo<br>nes de Galicia.<br>e al órgano gestor                                                                                                    | tes de ellas.<br>ompetentes, o de<br>MPORTE (¢)<br>públicas o de<br>le Galicia.<br>9 del Reglament<br>los casos de                                                                                                |
| Qui<br>a PE<br>Qui<br>is en<br>Qui<br>No<br>No<br>Est<br>Qui<br>Sos<br>Qui                                                                                                    | RSONA REPRESENTAN<br>e, en relación con otras<br>Esta entidad si solicità<br>titades vinculadas o d<br>e se tar prediente la resolució<br>e se compromete a com<br>os entes públicos o priv-<br>e todos los datos conte<br>restar incursa en ningu<br>restar incursa en ningu<br>restar incursa en ningu<br>tar al corriente en el pa<br>subvenciones de Galici<br>e la entidad solicitante<br>specha de fraude.<br>e la entidad solicitante<br>specha de fraude.                                                                                                    | TE DECLARA:<br>ayudas concedidas o sol<br>ó ni se le concedieron ayu<br>i y/o se le concedieron ayu<br>i y/o se le concedieron, o<br>ependientes de ellas, a si<br>DESCRIPCIÓN DE L<br>de alguna solicitud, se indicará P<br>nunicar inmediatamente e<br>rados nacionales o interm<br>nidos en esta solicitud y e<br>na de las circunstancias j<br>na clase de inhabilitaciór<br>go de obligaciones por re<br>a, aprobado por el Decret<br>asumirá la aplicación de<br>cumplirá la normativa es                                                                                                    | licitadas:<br>rudas para la misr<br>están pendientes<br>aber:<br>A AVUDA Y CONCEP<br>PENDENTE. En caso de<br>cuantas ayudas so<br>racionales, a part<br>en los documento<br>previstas en el ar<br>n para la obtenció<br>entegro de subve<br>to 11/2009, de 8 :<br>e medidas antifrar<br>statal y autonómi                                                                                                    | ma finalidad de las o<br>s de resolución de c<br>PTO<br>solicite o obtenga co<br>solicite o obtenga co<br>so que se aportan so<br>crtículo 13 de la Ley 3<br>ón de ayudas previs:<br>enciones, conforme e<br>de enero, por el que<br>uude eficaces y propu<br>ica de aplicación, er                                                                                                    | distintas administracio<br>concesión, otras ayuda<br>hará constar DENEGADA.<br>on los mismos objetivos<br>presente declaración.<br>on ciertos.<br>38/2003, de 17 de novi<br>itas en los apartados 2<br>al artículo 10.2.9) de li<br>e se aprueba el Reglam<br>orcionadas en su ámbi                                                                                                    | ones públicas compet<br>s para la misma finali<br>AÑO<br>s que los establecidos<br>embre, general de su<br>y 3 del artículo 10 de<br>a Ley 9/2007, de 13 d<br>ento de la Ley 9/2007<br>to de gestión, así com<br>va en materia de subv                                                                                                    | entes o de la<br>lad de las di<br>en esta com<br>ovenciones.<br>la Ley 9/200<br>e junio, de si<br>, de 13 de ju<br>o la obligac<br>enciones.                                                                                                    | s entidades vincul<br>stintas administra<br>ESTADO <sup>1</sup><br>vocatoria de otras<br>7, de 13 de junio,<br>hbvenciones de Ga<br>no, de subvencior<br>ón de comunicarle                                                                                                    | ladas o dependient<br>icciones públicas co<br>i administraciones<br>de subvenciones d<br>dilcia, y el artículo<br>nes de Galicia.<br>e al órgano gestor                                                                                                    | tes de ellas.<br>mpetentes, o de<br>MPORTE (e)<br>públicas o de<br>le Galicia.<br>9 del Reglament<br>los casos de                                                                                                 |
| Qui<br>a PE<br>Qui<br>is en<br>Qui<br>Qui<br>No<br>Est<br>Qui<br>Qui<br>Qui<br>No<br>Est<br>Qui<br>Qui<br>Qui<br>No                                                                                                    | RSONA REPRESENTAN<br>e, en relación con otras<br>Esta entidad si solicità<br>titades vinculadas o d<br>e de estar prendente la resolució<br>de estar prendente la resolució<br>e se compromet a a com<br>so entes públicos o prís<br>e todos los datos conte<br>restar incursa en ningu<br>restar incursa en ningu<br>ratra el corriente en el pa<br>subvenciones de Galici<br>e la entidad solicitante<br>specha de fraude.<br>e la entidad solicitante<br>specha de fraude.                                                                                                    | TE DECLARA:<br>ayudas concedidas o sol<br>ó ni se le concedieron ayu<br>i y/o se le concedieron, o<br>ependientes de ellas, a si<br>DESCRIPCIÓN DE L<br>de alguna solicitud, se indicará P<br>nunicar inmediatamente o<br>rados nacionales o intern<br>nidos en esta solicitud y o<br>na de las circunstancias j<br>na clase de inhabilitaciór<br>go de obligaciones por re<br>a, aprobado por el Decret<br>asumirá la aplicación de<br>cumplirá la normativa es<br>ESENTA                                                                                                    | licitadas:<br>rudas para la misr<br>están pendientes<br>aber:<br>A AVUDA Y CONCEP<br>PENDENTE. En caso de<br>cuantas ayudas se<br>cuantas ayudas se<br>en cuantas ayudas se<br>en los documento<br>previstas en el ar<br>n para la obtenció<br>entegro de subve<br>to 11/2009, de 8 -<br>e medidas antificai<br>statal y autonómi                                                                                                    | ma finalidad de las o<br>s de resolución de c<br>PTO<br>solicitudes denegadas, se h<br>solicite o obtenga co<br>solicite o obtenga co<br>so que se aportan so<br>crtículo 13 de la Ley 3<br>ón de ayudas previsi<br>enciones, conforme i<br>de enero, por el que<br>uude eficaces y propu-<br>ica de aplicación, er                                                                                                    | distintas administracio<br>concesión, otras ayuda<br>hará constar DENEGADA.<br>on los mismos objetivos<br>presente declaración.<br>on ciertos.<br>38/2003, de 17 de novi<br>tas en los apartados 2<br>al artículo 10.2.9) de li<br>e se apruba le Reglam<br>orocionadas en su ámbi<br>n particular la normati                                                                                                    | ones públicas compet<br>s para la misma finali<br>AÑO<br>s que los establecidos<br>embre, general de su<br>y 3 del artículo 10 de<br>a Ley 9/2007, de 13 d<br>ento de la Ley 9/2007<br>to de gestión, así com<br>va en materia de subv                                                                                                    | entes o de la<br>lad de las di<br>en esta con<br>ovenciones.<br>la Ley 9/200<br>punio, de si<br>, de 13 de ju<br>o la obligac<br>enciones.                                                                                                    | s entidades vincul<br>stintas administra<br>ESTADO <sup>1</sup><br>vocatoria de otras<br>7, de 13 de junio,<br>ibvenciones de Ga<br>nio, de subvencior<br>ón de comunicarle                                                                                                    | ladas o dependient<br>icciones públicas co<br>i i i<br>administraciones<br>de subvenciones d<br>ulticia, y el artículo<br>nes de Galicia.<br>e al órgano gestor                                                                                               | tes de ellas.<br>mpetentes, o de<br>MPORTE (e)<br>públicas o de<br>le Galicia.<br>9 del Reglament<br>los casos de                                                                                                 |
| Qua<br>Qua<br>otri<br>Qua<br>otri<br>Qua<br>No<br>No<br>Est<br>Qua<br>Qua<br>Soss<br>Qua<br>Qua<br>Soss<br>Qua<br>Qua<br>Soss<br>Qua<br>Qua<br>Soss<br>Qua<br>Qua<br>Soss<br>Qua<br>Soss<br>Soss<br>Soss | RSONA REPRESENTAN<br>e, en relación con otras<br>Esta entidad el solucitá<br>titades vinculadas o d<br>e se compromet a esta<br>os entes públicos o prís<br>e todos los datos conte<br>estar incursa en ningu<br>estar incursa en ningu<br>estar incursa en dad<br>uestar incursa en dad<br>e la entidad solicitante<br>specha de fraude.<br>e la entidad solicitante<br>specha de fraude.                                                                                                    | TE DECLARA:<br>ayudas concedidas o sol<br>ó ni se le concedieron ayu<br>i y/o se le concedieron, o<br>ependientes de ellas, a si<br>DESCRIPCIÓN DE L<br>de alguna solicitud, se indicará P<br>nunicar inmediatamente o<br>rados nacionales o interm<br>nidos en esta solicitud y o<br>na de las circunstancias j<br>na clase de inhabilitaciór<br>go de obligaciones por re<br>a, aprobado por el Decret<br>asumirá la aplicación de<br>cumplirá la normativa es<br>ESENTA                                                                                                    | licitadas:<br>rudas para la misr<br>están pendientes<br>aber:<br>A AVUDA Y CONCEP<br>PENDIENTE. En caso de<br>cuantas ayudas s<br>acionales, a part<br>en los documento<br>previstas en el ar<br>n para la obtenció<br>entegro de subve<br>to 11/2009, de 8 :<br>e medidas antifra<br>statal y autonómi                                                                                                    | ma finalidad de las o<br>s de resolución de c<br>PTO<br>solicitudes denegadas, se h<br>solicite o obtenga co<br>rtículo 13 de la Ley 1<br>ón de ayudas previs:<br>enciones, conforme<br>de enero, por el que<br>ude eficaces y propr<br>ica de aplicación, er                                                                                                    | distintas administració<br>concesión, otras ayudas<br>en en en en en en en en en en en en en e                                                                                                    | ones públicas compet<br>s para la misma finali<br>AÑO<br>s que los establecidos<br>embre, general de su<br>y 3 del artículo 10 de<br>a Ley 9/2007, de 13 d<br>ento de la Ley 9/2007<br>to de gestión, así com<br>va en materia de subv                                                                                                    | entes o de la<br>Jad de las di<br>en esta con<br>ovenciones.<br>la Ley 9/200<br>e junio, de si<br>, de 13 de ji<br>o la obligac<br>enciones.                                                                                                    | s entidades vincul<br>stintas administra<br>ESTADO <sup>1</sup><br>vocatoria de otras<br>7, de 13 de junio,<br>ibvenciones de Ga<br>nio, de subvencior<br>ón de comunicarle                                                                                                    | ladas o dependient<br>aciones públicas co<br>in administraciones<br>de subvenciones d<br>alticia, y el artículo<br>nes de Galicia.<br>e al órgano gestor<br>ia                                                                                                | tes de ellas.<br>mpetentes, o de<br>MPORTE (e)<br>públicas o de<br>le Galicia.<br>9 del Reglament<br>los casos de                                                                                                 |
| Qua<br>Qua<br>otra<br>Qua<br>otra<br>Qua<br>No<br>No<br>Est<br>de:<br>Qua<br>Soss<br>Qua<br>Cua<br>Soss<br>Qua<br>Cua<br>Soss<br>Qua<br>Cua<br>Soss<br>Qua<br>Cua<br>Soss<br>Qua<br>Soss<br>Cua<br>Soss<br>Cua<br>Cua<br>Soss<br>Cua<br>Soss<br>Cua<br>Cua<br>Soss<br>Cua<br>Soss<br>Cua<br>Cua<br>Soss<br>Cua<br>Cua<br>Cua<br>Soss<br>Cua<br>Cua<br>Cua<br>Cua<br>Cua<br>Cua<br>Cua<br>Cua                                                                                                    | RSONA REPRESENTAN  e, en relación con otras Esta entidad no solicit  Esta entidad si solicit  ade estar pendiente la resolució e se compromete a com os entes públicos o priv e todos los datos conte estar incursa en ningu estar incursa en ningu estar incursa en cingu estar incursa en cingu estar e | TE DECLARA:<br>ayudas concedidas o sol<br>ó ni se le concedieron ayu<br>y/o se le concedieron, o<br>ependientes de ellas, as is<br>DESCRIPCIÓN DE L<br>n de alguna solicitud, se indicará P<br>nunicar inmediatamente e<br>rados nacionales o interm<br>nidos en esta solicitud y e<br>na de las circunstancias j<br>na clase de inhabilitación<br>go de obligaciones por re<br>a, aprobado por el Decret<br>asumirá la aplicación de<br>cumplirá la normativa es<br>ESENTA<br>universidad a la que pertene<br>persona representante legal<br>ción del grupo, emitido por L<br>Registro de la universidad, ta                                                                                                    | licitadas:<br>rudas para la misr<br>están pendiente:<br>aber:<br>A AVUDA Y CONCEP<br>PENDIENTE. En caso de<br>cuantas ayudas s<br>accionales, a part<br>en los documento<br>previstas en el ar<br>n para la obtenció<br>eintegro de subve<br>to 11/2009, de 8;<br>e medidas antifrar<br>statal y autonómi<br>acce o esté adscrito e<br>i de la entidad solici<br>a universidad solicit<br>as attas y bajas en e                                                      | ma finalidad de las o<br>s de resolución de c<br>PTO<br>solicitudes denegadas, se h<br>solicite o obtenga co<br>tir de la fecha de la j<br>os que se aportan se<br>rtículo 13 de la Ley 3<br>ón de ayudas previs<br>enciones, conforme o<br>de enero, por el que<br>ude eficaces y prope-<br>ica de aplicación, en<br>al grupo, que acredite e<br>stante de que se cuent<br>tante, indicando el cód<br>el período de referencia                                                             | distintas administració<br>concesión, otras ayudas<br>en estas en estas estas estas<br>hará constar DENEGADA.<br>on los mismos objetivo:<br>presente declaración.<br>on ciertos.<br>38/2003, de 17 de novi<br>tas en los apartados 2<br>al artículo 10.2.9) de la<br>e se aprueba el Reglam<br>orocionadas en su ámbi<br>n particular la normati<br>el cumplimiento de los req<br>a con toda la documentaci<br>tago yó denominación del<br>a, y especificando los mier                                             | ones públicas compet<br>s para la misma finali<br>AÑO<br>s que los establecidos<br>embre, general de sul<br>y 3 del artículo 10 de<br>a Ley 9/2007, de 13 d<br>ento de la Ley 9/2007<br>to de gestión, así com<br>va en materia de subv<br>uisitos establecidos en el<br>ión exigida en la legislaci<br>grupo. La composición s                                                                                        | entes o de la<br>lad de las di<br>en esta con<br>ovenciones.<br>la Ley 9/200<br>e junio, de si<br>, de 13 de ju<br>o la obligac<br>enciones.                                                                                                    | s entidades vincul<br>stintas administra<br>ESTADO <sup>1</sup><br>vocatoria de otras<br>7. de 13 de junio,<br>ibvenciones de Ga<br>nio, de subvencio<br>ón de comunicarle<br>orden de comucatori                                                                                                    | ladas o dependient<br>actiones públicas co<br>i i a<br>administraciones<br>de subvenciones d<br>aticia, y el artículo<br>nes de Galicia.<br>e al órgano gestor<br>ia<br>a.<br>des, en su caso.                                                                | tes de ellas.<br>poptentes, o de<br>MPORTE (¢)<br>públicas o de<br>le Galicia.<br>9 del Reglament<br>los casos de<br>                                                                                             |
| Qua<br>Qua<br>Second<br>Qua<br>Qua<br>No<br>Est<br>Qua<br>Qua<br>Qua<br>Qua<br>Qua<br>Qua<br>Qua<br>Qua                                                                                                    | RSONA REPRESENTAN  e, en relación con otras Esta entidad si solicit  titidades vinculadas o d  de estar pendiente la resolució e se compromete a com os entes públicos o pris e todos los datos conte estar incursa en ningu estar incursa en ningu estar incursa en ningu estar incursa en ningu estar incursa en ningu estar incursa en de pia corriente en el pia tar al corriente en el pia tar al corrien | TE DECLARA:<br>ayudas concedidas o sol<br>ó ni se le concedieron ayu<br>y/o se le concedieron, o<br>pendientes de ellas, as is<br>DESCRIPCIÓN DE L<br>n de alguna solicitud, se indicará P<br>nuncer inmediatamente e<br>rados nacionales o interm<br>nidos en esta solicitud y e<br>na de las circunstancias o<br>na clase de inhabilitación<br>go de obligaciones por re<br>a, aprobado por el Decret<br>asumirá la aplicación de<br>cumplirá la normativa es<br>ESENTA<br>universidad a la que pertene<br>persona representante legal<br>etón del grupo, emitido por L<br>Registro de la universidad, la                                                                                                    | licitadas:<br>rudas para la misr<br>están pendiente;<br>aber:<br>A AVUDA Y CONCEP<br>PENDIENTE. En caso de<br>cuantas ayudas s<br>accionales, a part<br>en los documento<br>previstas en el ar<br>n para la obtenció<br>eintegro de subve<br>to 11/2009, de 8;<br>e medidas antifírar<br>statal y autonómi<br>ecco o esté adscrito e<br>t de la entidad solici<br>a universidad solicit<br>as altas y bajas en e<br>-2.c.), de la relación o                         | ma finalidad de las o<br>s de resolución de c<br>PTO<br>solicitudes denegadas, se h<br>solicite o obtenga co<br>tir de la fecha de la j<br>os que se aportan se<br>rtículo 13 de la Ley 3<br>ón de ayudas previsi<br>enciones, conforme e<br>de enero, por el que<br>ude eficaces y prope-<br>lica de aplicación, er<br>al grupo, que acredite e<br>sitante de que se cuent<br>tante, indicando et cód<br>el período de referencia                                                          | distintas administració<br>concesión, otras ayudas<br>en estas en estas estas estas estas<br>hará constar DENEGADA.<br>on los mismos objetivo:<br>presente declaración.<br>on ciertos.<br>38/2003, de 17 de novi<br>tas en los apartados 2<br>al artículo 10.2.9) de la<br>ese aprueba el Reglam<br>orocionadas en su ámbi<br>n particular la normati<br>al cumplimiento de los req<br>a con toda la documentaci<br>tago y/o denominación det<br>a, y especificando los mier<br>nbros que se incorporen en         | ones públicas compet<br>s para la misma finali<br>AÑO<br>s que los establecidos<br>embre, general de sul<br>y 3 del artículo 10 de<br>a Ley 9/2007, de 13 d<br>ento de la Ley 9/2007<br>to de gestión, así com<br>va en materia de subv<br>uisitos establecidos en el<br>ión exigida en la legislaci<br>grupo. La composición s<br>nbros del grupo que pert                                                            | entes o de la<br>lad de las di<br>en esta con<br>ovenciones.<br>la Ley 9/200<br>e junio, de si<br>, de 13 de ju<br>o la obligac<br>enciones.<br>anexo i de la<br>ón para la inv<br>rá la complet<br>innecen a camp                                     | s entidades vincul<br>stintas administra<br>ESTADO <sup>1</sup><br>vocatoria de otras<br>7. de 13 de junio,<br>ibvenciones de Ga<br>nio, de subvencior<br>ón de comunicarle<br>orden de comunicarle<br>stigación con anima<br>a del grupo en La fech<br>us de especialización                                                    | ladas o dependient<br>aciones públicas co<br>i l<br>administraciones<br>de subvenciones d<br>alticia, y el artículo<br>nes de Galicia.<br>e al órgano gestor<br>la<br>la a e publicación de la<br>n acreditados y, subil                                      | tes de ellas.<br>portentes, o de<br>MPORTE (¢)<br>públicas o de<br>le Galicia.<br>9 del Reglament<br>los casos de<br>ia orden e incluiré l                                                                        |
| Qua<br>Qua<br>S en<br>Qua<br>Qua<br>Qua<br>No<br>Est<br>Qua<br>Qua<br>Qua<br>Qua<br>Qua<br>Qua<br>Qua<br>Qua                                                                                                    | RSONA REPRESENTAN  e, en relación con otras Esta entidad si solicitá  tatidades vinculadas o d  de estar pendiente la resolució e se compromet a a coso estes públicos o priv e todos los datos conte estar incursa en ningu estar incursa en ningu estar incursa en ningu estar incursa en ningu estar incursa en ningu estar incursa en da solicitante specha de fraude. e la entidad solicitante specha de fraude. e la entidad solicitante cortificado mentido por la Certificado firmado por la Certificado conforme a la Certificado, conforme a la Certificado, conforme  | TE DECLARA:<br>ayudas concedidas o sol<br>ó ni se le concedieron ayu<br>i y/o se le concedieron, o<br>ependientes de ellas, as is<br>DESCRIPCIÓN DE L.<br>n de alguna solicitud, se indicará P<br>nunicar inmediatamente e<br>rados nacionales o interm<br>nidos en esta solicitud y en<br>na clase de inhabilitación<br>go de obligaciones por re<br>a, aprobado por el Decret<br>asumirá la aplicación de<br>cumplirá la normativa es<br>ESENTA<br>universidad a la que pertene<br>persona representante legal<br>ción del grupo, emitido por la<br>Registro de la universidad, la<br>establecido en el artículo 4.<br>iotan de la refuencia y en<br>cumplirá de la que pertene<br>persona representante legal<br>ción de la grupo, emitido por la | licitadas:<br>rudas para la misr<br>están pendientes<br>aber:<br>A AVUDA Y CONCEP<br>PENDENTE. En caso de<br>cuantas ayudas se<br>acionales, a part<br>en los documento<br>previstas en el ar<br>n para la obtenció<br>eintegro de subve<br>to 11/2009, de 8<br>er medidas antifrar<br>statal y autonómi<br>ece o esté adscrito e<br>u de la entidad solicit<br>as altas y bajas en e<br>-2.e), de la relación<br>-2.e), para los casos                              | ma finalidad de las d<br>s de resolución de c<br>PTO<br>solicitudes denegadas, se h<br>in de la fecha de la j<br>os que se aportan so<br>rtículo 13 de la Ley 3<br>ón de ayudas previsi<br>enciones, conforme e<br>de enero, por el que<br>ude eficaces y prope<br>ica de aplicación, er<br>el grupo, que acredite e<br>stante de que se cuent,<br>tante, indicando el cód<br>al período de referencia<br>específica de los miem<br>o de fusión o absorción, o.                             | distintas administració<br>concesión, otras ayudas<br>concesión, otras ayudas<br>hará constar DENEGADA.<br>On los mismos objetivo:<br>presente declaración.<br>on ciertos.<br>38/2003, de 17 de novi<br>tas en los apartados 2<br>al artículo 10.2.g) de l<br>e se aprueba el Reglam<br>orcionadas en su ámbi<br>n particular la normati<br>el cumplimiento de los req<br>a con toda la documentaci<br>tigo y/o denominación del<br>a, y especificando los mier<br>portos que se incorporen er                     | ones públicas competi<br>s para la misma finali<br>AÑO<br>s que los establecidos<br>embre, general de su<br>y 3 del artículo 10 de<br>a Ley 9/2007, de 13 d<br>ento de la Ley 9/2007<br>to de gestión, así com<br>va en materia de subv<br>uisitos establecidos en el<br>ión estgida en la legistaci<br>grupo. La composición se<br>nbros del grupo que pert<br>tre el 31 de diciembre de<br>ión e al menos uno de l   | entes o de la<br>lad de las di<br>en esta con<br>ovenciones.<br>la Ley 9/200<br>e junio, de si<br>, de 13 de ju<br>o la obligac<br>enciones.<br>anexo I de la<br>ón para la inv<br>rrá la complet<br>necen a camp                                      | s entidades vincul<br>stintas administra<br>ESTADO <sup>1</sup><br>vocatoria de otras<br>7, de 13 de junio,<br>hbvenciones de Ga<br>nio, de subvencior<br>ón de comvocatori<br>on de comvocatori<br>stigación con anima<br>stigación con anima<br>stigación con anima<br>stigación con anima                                     | ladas o dependient<br>aciones públicas co<br>i l<br>a administraciones<br>de subvenciones d<br>alteia, y el artículo<br>nes de Galicia.<br>e al órgano gestor<br>la<br>la<br>a e publicación de l<br>a acreditados y, subsi                                   | tes de ellas.<br>mpetentes, o de<br>MPORTE (e)<br>públicas o de<br>le Galicia.<br>9 del Reglament<br>los casos de<br>ia orden e incluírá l<br>ditarlamente, a can<br>en la que se produc                          |
| Qua<br>Qua<br>S en<br>Qua<br>Qua<br>Qua<br>No<br>No<br>Est<br>Qua<br>Qua<br>Qua<br>Qua<br>Qua<br>Qua<br>Qua<br>Qua                                                                                                    | RSONA REPRESENTAN  e, en relación con otras Esta entidad si solicit  titidades vinculadas o d  de estar pendente la resolució e se compromet a os solicit e todos los datos conte estar incursa en ningu estar incursa en ningu estar incursa en nincursa e | TE DECLARA:<br>ayudas concedidas o sol<br>ó ni se le concedieron ayu<br>je y/o se le concedieron, o<br>ependientes de ellas, as is<br>DESCRIPCIÓN DE L<br>n de alguna solicitud, se indicara P<br>nuncer inmediatamente e<br>rados nacionales o interm<br>nidos en esta solicitud y el<br>na de las circunstancias o<br>na clase de inhabilitación<br>go de obligaciones por re<br>a, aprobado por el Decret<br>asumirá la aplicación de<br>cumplirá la normativa es<br>ESENTA<br>universidad a la que pertene<br>persona representante legal<br>elón del grupo, emitido por le<br>registro de la universidad, la<br>establecido en el artículo 4.<br>is establecido en el artículo 4.                                                               | licitadas:<br>rudas para la misr<br>están pendiente:<br>aber:<br>A AVUDA Y CONCEP<br>PENDIENTE. En caso de<br>cuantas ayudas se<br>acionales, a part<br>en los documento<br>previstas en el ar<br>n para la obtenció<br>eintegro de subve<br>to 11/2009, de 8;<br>er medidas antifrar<br>statal y autonómi<br>ece o esté adserito e<br>ti de la entidad solici<br>a universidad solicit<br>a saltas y bajas en e<br>-2.e), de la relación o<br>.2.e), para los casos | ma finalidad de las o<br>s de resolución de c<br>PTO<br>solicitudes denegadas, se h<br>solicite o obtrenga co<br>tir de la fecha de la j<br>os que se aportan se<br>rtículo 13 de la Ley 3<br>ón de ayudas previsi<br>enciones, conforme e<br>de enero, por el que<br>ude eficaces y prope-<br>lica de aplicación, en<br>al grupo, que acredite e<br>sitante de que se cuent<br>tante, indicando el cód<br>al período de referencia<br>específica de los miem<br>es efusión o absorción, o: | distintas administració<br>concesión, otras ayudas<br>as a servicio de la constar DENEGADA.<br>On los mismos objetivo:<br>presente declaración.<br>on ciertos.<br>38/2003, de 17 de novi<br>tas en los apartados 2<br>al artículo 10.2.9) de la<br>e se aprueba el Reglam<br>orocionadas en su ámbi<br>n particular la normati<br>al cumplimiento de los req<br>a con toda la documentaci<br>tago y/o denominación del<br>a, y especificando los mier<br>nbros que se incorporen en<br>, que acredite la desapario | ones públicas competi<br>s para la misma finali<br>AÑO<br>s que los establecidos<br>embre, general de sui<br>y 3 del artículo 10 de<br>a Ley 9/2007, de 13 d<br>ento de la Ley 9/2007<br>to de gestión, así com<br>va en materia de subv<br>uisitos establecidos en el<br>ión exigida en la legislaci<br>grupo. La composición s<br>nbros del grupo que pert<br>tre el 31 de diciembre de<br>ión ed al menos uno de lo | entes o de la<br>lad de las di<br>en esta con<br>ovenciones.<br>la Ley 9/200<br>e junio, de si<br>, de 13 de ju<br>o la obligac<br>enciones.<br>anexo i de la<br>ón para la inv<br>rrá la complet<br>innecen a camp<br>2023 y la feci<br>is grupos imp | s entidades vincul<br>stintas administra<br>ESTADO <sup>1</sup><br>vocatoria de otras<br>7. de 13 de junio,<br>ibvenciones de Ga<br>nio, de subvencior<br>ón de comunicarle<br>orden de convocatori<br>estigación con anima<br>a del grupo en La fech<br>us de especialización<br>a de publicación de l<br>icados en La fusión o | ladas o dependient<br>aciones públicas co<br>i la administraciones<br>de subvenciones d<br>alticia, y el artículo<br>nes de Galicia.<br>e al órgano gestor<br>la a e publicación de la<br>n acreditados y, subsi<br>la convocatoria.<br>.absorción y la fecha | tes de ellas.<br>portentes, o de<br>MPORTE (c)<br>públicas o de<br>le Galicia.<br>9 del Reglament<br>los casos de<br>ia orden e incluírá i<br>idiariamente, a can<br>en la que se produc<br>te total de los proye |

## NO CASO DE QUE O GRUPO (AXUDAS GRC OU GPC) OU O INVESTIGADOR/A (PROXECTOS DE EXCELENCIA) REALICE INVESTIGACIÓN CON ANIMAIS, RISCAR TAMÉN A SEGUNDA OPCIÓN

| COMPROBACION DE DATOS                                                                                                    |                     |
|----------------------------------------------------------------------------------------------------|---------------------|
| Os documentos relacionados serán obxecto de consulta ás administracións públicas. No caso de que as persoas interesadas se opoñan a esta consulta, deberán indicalo no recadro correspondente<br>e achegar unha copia dos documentos. | OPÓÑOME Á CONSULTA  |
| DNI ou NIE da persoa representante                                                                                                    |                     |
| Certificado de estar ao día no pagamento coa Seguridade Social                                                                                                    |                     |
| Certificado de estar ao día no pagamento das débedas coa Administración pública da comunidade autónoma                                                                                                    |                     |
| CONSENTIMENTO PARA A COMPROBACIÓN DE DATOS<br>A persoa interesada autoriza a consulta a outras administracións públicas dos seguintes datos. De non autorizar a consulta, deberá achegar o documento correspondente.                  | AUTORIZO A CONSULTA |
| Certificado de estar ao día no pagamento de obrigas tributarias coa AEAT                                                                                                    | Si     Non          |

#### LEGISLACIÓN APLICABLE

Orden de 27 de diciembre de 2023, conjunta de la Consellería de Cultura, Educación, Formación Profesional y Universidades y de la Consellería de Economía, Industria e Innovación, por la que se establecen las bases reguladoras para la concesión, en régimen de concurrencia competitiva, de las ayudas para la consolidación y estructuración de unidades de investigación competitivas y otras acciones de fomento en las universitarias del Sistema universitario de Galicia, en los organismos públicos de Investigación de Galicia y en otras entidades del Istema gallego de I+D+i, y se procede a su convocatoria para el ejercicio 2024 (códigos de procedimiento ED431C, IN607A, ED431B, IN607B, ED431F e IN607D).

Secretaría General de Universidades

#### 2 - A CONTINUACIÓN, GARDAR E PREMER CONTINUAR

## 3 - ENGADIR A MEMORIA DESCRITIVA DA ESTRATEXIA DE INVESTIGACIÓN, ESTRUTURACIÓN, ETC. ASINADA POLA PERSOA COORDINADORA DO GRUPO É OBRIGATORIO UTILIZAR O MODELO DE MEMORIA QUE ESTABLECE A CONSELLERÍA: <u>https://www.edu.xunta.gal/portal/node/42233</u>

## Anexar documentación

|                                                                                                    |                                                                                                    | Accions                                   |
|----------------------------------------------------------------------------------------------------|----------------------------------------------------------------------------------------------------|-------------------------------------------|
| Certificado emitido pola universidade á que pertence o grupo, que acredite                                                                                                    | Soltar arquivos aquí ou examinar                                                                                                    | 5                                         |
| Certificado asinado pola persoa representante legal da entidade solicitante                                                                                                    | Soltar arquivos aquí ou examinar                                                                                                    | ۶.                                        |
| Certificado da composición do grupo emitido pola universidade solicitante,                                                                                                    | Soltar arquivos aquí ou examinar                                                                                                    | 6                                         |
| Certificado de ingresos de I+D competitivos, computados de acordo co sinal                                                                                                    | Soltar arquivos aquí ou examinar                                                                                                    | Ē                                         |
| G Memoria descritiva da estratexia de investigación, estruturación e consolid                                                                                                    | Memoria_grupoXX.pdf<br>3.07 MB                                                                                                    |                                           |
|                                                                                                    |                                                                                                    |                                           |
|                                                                                                    |                                                                                                    |                                           |
| Atención:<br>Os formatos de ficheiros aceptados son: .pdf, .odt, .ods, .doc, .xls, .docx, .xlsx<br>.csv, .shp, .shx, .dbf, .prj, .hexhash, .tgd, .kmz, .kml, .gpx, .glia, shapefile                                                                                                    | jpg, .png, .tiff, .bmp, .txt, .cex, .ce3, .cte, .xml, .inp                                                                                                    | , .pd2, .pdl, .dwg, .dxf,                 |
| Atención:<br>Os formatos de ficheiros aceptados son: .pdf, .odt, .ods, .doc, .xls, .docx, .xlsx<br>.csv, .shp, .shx, .dbf, .prj, .hexhash, .tgd, .kmz, .kml, .gpx, .glia, shapefile<br>Lenda:                                                                                                    | . jpg, .png, .tiff, .bmp, .txt, .cex, .ce3, .cte, .xml, .inp                                                                                                    | , .pd2, .pdl, .dwg, .dxf,                 |
| Atención:<br>Os formatos de ficheiros aceptados son: .pdf, .odt, .ods, .doc, .xls, .docx, .xlsx<br>.csv, .shp, .shx, .dbf, .prj, .hexhash, .tgd, .kmz, .kml, .gpx, .glia, shapefile<br>Lenda:<br>Descargar plantilla do documento<br>Marca ficheiro a partir de plantilla online                                                                                                    | jpg, .png, .tiff, .bmp, .txt, .cex, .ce3, .cte, .xml, .inp<br>Editar/Eliminar o documento creado     Modificar ficheiro anexado a partir de pla                                  | , .pd2, .pdl, .dwg, .dxf<br>ntilla online |
| Atención:<br>Os formatos de ficheiros aceptados son: .pdf, .odt, .ods, .doc, .xls, .docx, .xlsx<br>.csv, .shp, .shx, .dbf, .prj, .hexhash, .tgd, .kmz, .kmi, .gpx, .glia, shapefile<br>Lenda:<br>Descargar plantilla do documento<br>Anexar ficheiro a partir de plantilla online<br>Ca Buscar documentos presentados                                                                         | . jpg, .png, .tiff, .bmp, .txt, .cex, .ce3, .cte, .xml, .inp<br>Editar/Eliminar o documento creado<br>Modificar ficheiro anexado a partir de plai<br>Eliminar o ficheiro anexado | , .pd2, .pdl, .dwg, .dxf<br>ntilla online |
| Atención:         Os formatos de ficheiros aceptados son: .pdf, .odt, .ods, .doc, .xls, .docx, .xlsx. csv, .shp, .shx, .dbf, .prj, .hexhash, .tgd, .kmz, .kml, .gpx, .glia, shapefile         Lenda:         Descargar plantilla do documento         Anexar ficheiro a partir de plantilla online         Buscar documentos presentados         Ficheiro listo                               | . jpg, .png, .tiff, .bmp, .txt, .cex, .ce3, .cte, .xml, .inp<br>Editar/Eliminar o documento creado<br>Modificar ficheiro anexado a partir de plai<br>Eliminar o ficheiro anexado | , .pd2, .pdl, .dwg, .dxf<br>ntilla online |
| Atención:         Os formatos de ficheiros aceptados son: .pdfodt, .ods, .doc, .xls, .docx, .xlsx.         .csv, .shp, .shx, .dbf, .prj, .hexhash, .tgd, .kmz, .kmi, .gpx, .glia, shapefile         Descargar plantilla do documento         Image:       Anexar ficheiro a partir de plantilla online         Image:       Buscar documentos presentados         Image:       Ficheiro listo | . jpg, .png, .tiff, .bmp, .txt, .cex, .ce3, .cte, .xml, .inp<br>Editar/Eliminar o documento creado<br>Modificar ficheiro anexado a partir de plai<br>Eliminar o ficheiro anexado | , .pd2, .pdl, .dwg, .dxt<br>ntilla online |

4 – PREMER CONTINUAR

### PASO 3: COMPARTIR BORRADOR: COIDADO!!! NON FAGADES O DE ASINAR E ENVIAR

Revise os documentos e pulse en "Asinar e enviar" para finalizar a presentación no rexistro electrónico.

Unha vez finalizada a presentación estará dispoñible na sede do solicitante e, no seu caso, do representante que aparecen no formulario:

- Solicitante: Universidade de Vigo (Q8650002B)
- 'Representante: MARÍA BELÉN RUBIO ARMESTO (32760551H)

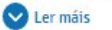

#### Documentación a presentar no rexistro electrónico:

| Solicitude.pdf           | ♥ Ver                                               |         |
|--------------------------|-----------------------------------------------------|---------|
| Memoria_grupoXX.pdf      | 🛃 Descargar                                         |         |
|                          | OLLO!!<br>NON                                       |         |
| → → Saír da presentación | ← Volver Compartir borrador SAsinar e enviar ASINAR | ES<br>E |
|                          |                                                     | `       |

## ESCOLLA A OPCIÓN "OUTRO", INSIRA O DNI QUE SE LLE INDICOU NA MENSAXE NA QUE RECIBIU ESTAS INSTRUCIÓNS E PREMA "GARDAR"

## **Compartir borrador**

← Volver

Teña en conta que ademáis do formulario de Solicitude, a persoa coa que vai compartir o borrador terá acceso tamén á documentación anexada ata ese momento. Lembre que, unha vez compartido, vostede perderá a visibilidade sobre o mesmo.

| <ul> <li>Solicit</li> <li>Represonant</li> <li>(3276055)</li> <li>Outro</li> </ul> | tante no formulario: Universidade de Vigo (Q8650002B)<br>sentante no formulario: MARÍA BELÉN RUBIO ARMESTO<br>51H) | Introduza o número de dni que se lle indicou por email |
|------------------------------------------------------------------------------------|----------------------------------------------------------------------------------------------------|--------------------------------------------------------|
| <ul> <li>Outro</li> </ul>                                                          | NIF 111111111X                                                                                                    |                                                        |
|                                                                                    | Gardar                                                                                                    |                                                        |

A partir de aquí, o Servizo de Apoio á Investigación recibe o borrador.

Engadiremos os certificados de composición do grupo, de ingresos I+D e de cumprimento dos requisitos mínimos. De ser o caso, tamén o certificado de membros que se incorporaron ao grupo entre o 31 de decembro de 2023 e a data de publicación da convocatoria.

A continuación, a solicitude será asinada e presentada telematicamente pola representante legal. Finalmente, enviarémoslle os xustificantes da presentación á persoa coordinadora do grupo.